A partir du 11 mai 2021, il faut se connecter sur **mon-e-college.loiret.fr** pour formuler les vœux de scolarité après la 3<sup>ème</sup>.

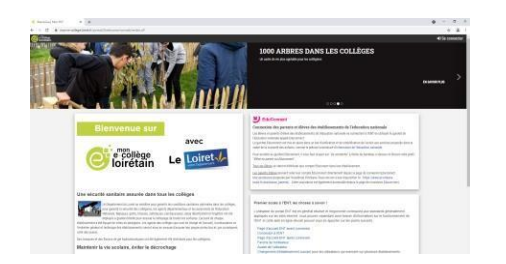

Choisir le pictogramme « Téléservices » :

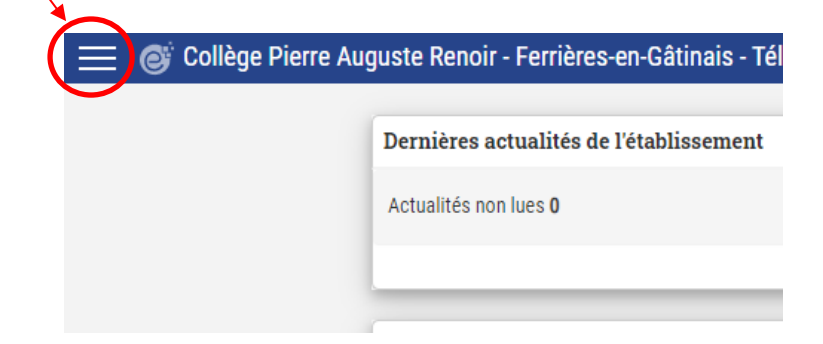

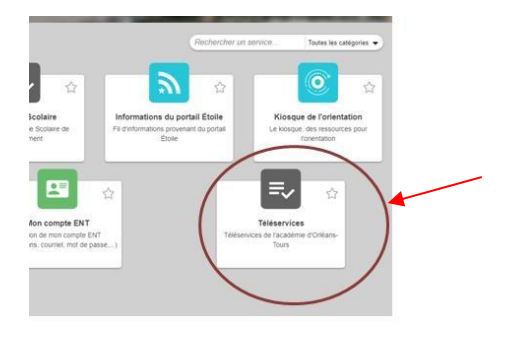

Aller sur la barrette « orientation » :

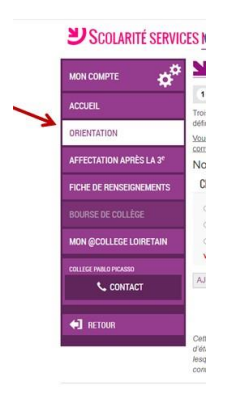

Valider les réponses provisoires du semestre 1, puis formuler les intentions d'orientation :

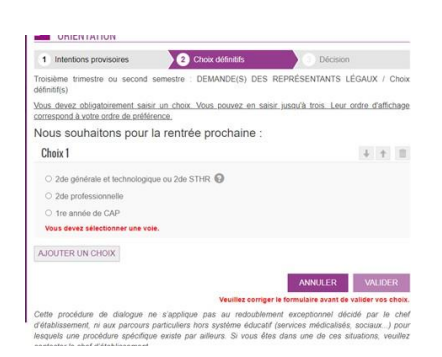

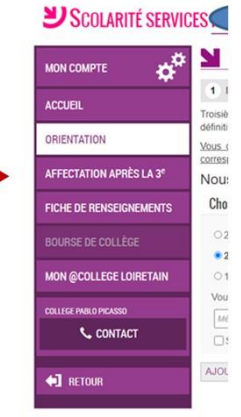

Il faut ensuite préciser les vœux en allant sur « affectation après la 3<sup>ème</sup> »

Valider la charte, bien vérifier les coordonnées. Choisir le lycée en utilisant l'outil de recherche :

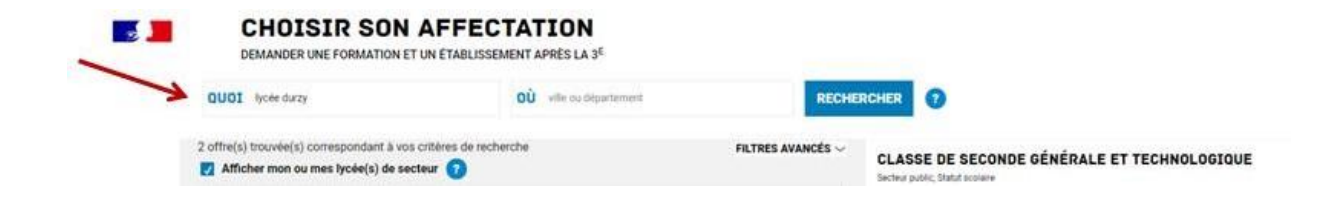

## Cliquer sur « Ajouter à mes demandes »

CLASSE DE SECONDE GÉNÉRALE ET TECHNOLOG

PLAN

ur public, Statut scolaire Lycée en Forêt, Montarois

r à mes demandes

45 - MONTARGIS

INFORMATIONS

0

Puis, lorsque tous les vœux sont saisis cliquer

sur voir et valider

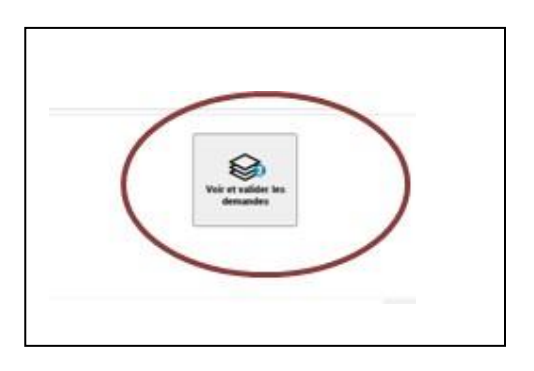

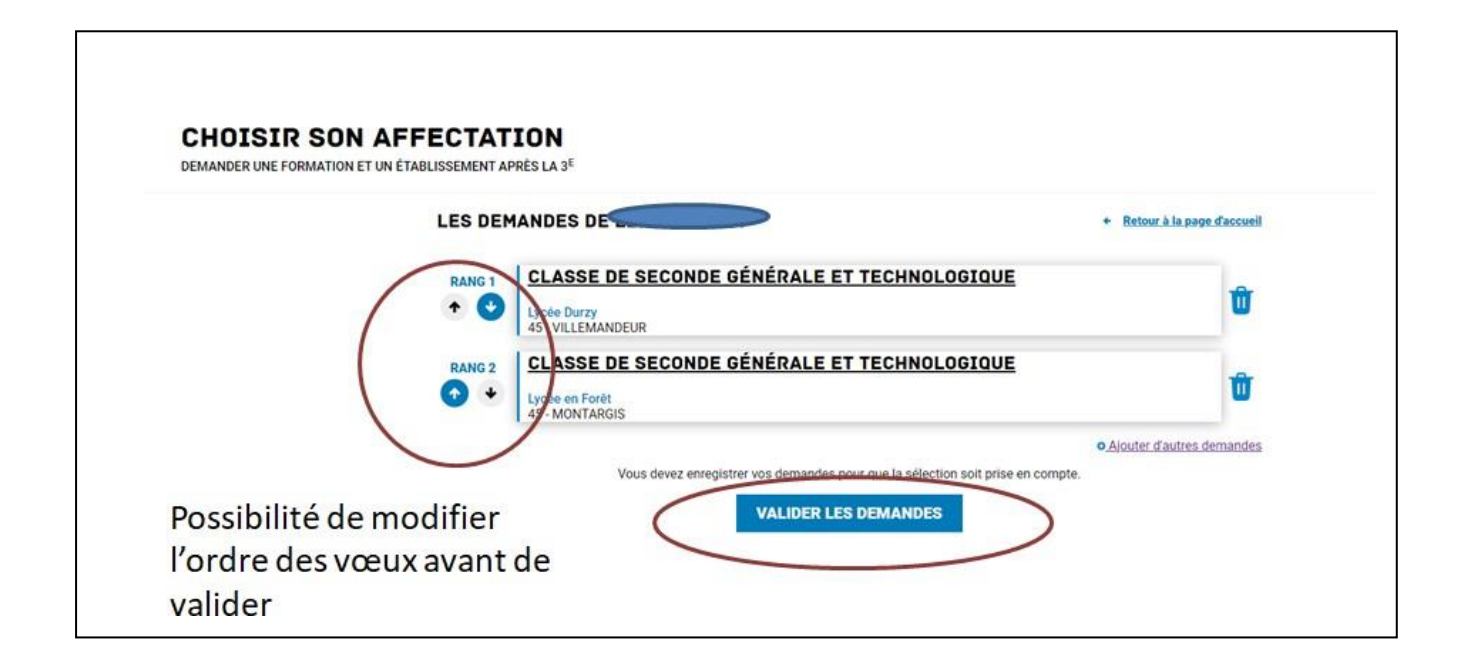

Vous pouvez valider et ensuite vous avez la possibilité d'imprimer un récapitulatif.